#### how to change the colors and fonts

Posted by shaon935 - 2010/06/07 10:43

Hello

I am very novice in joomla development and i installed the menu in my project and i need to know something to improve it.

1. How to change the background color at on hover.

2. How to change the font color?

3.I saw there is a space of the menu's in up and down when mouse the is hovering. Can anyone please tell me how to remove it?

4. How to increase the width and also the height?

Shaon ksrahman.wordpress.com

## Re:how to change the colors and fonts Posted by admin - 2010/06/07 11:42

Hello.

Regarding your questions:

1. Add the following CSS rule to 'CSS Styles' parameter in module settings:

body #{\$id}.yui-skin-sam ul li a.yuimenuitemlabel:hover

{ background: red;

}

2. Add the following CSS rule to 'CSS Styles' parameter in module settings:

body #{\$id}.yui-skin-sam ul li a.yuimenuitemlabel { color: green; }

3 and 4. Provide link to page, please, where we can see menu on your site because template CSS styles can override some menu styles.

Regards. ARI Soft

# Re:how to change the colors and fonts Posted by shaon935 - 2010/06/07 16:43

Thanks a lot for your quick reply. I am using the menu in my left side bar and using the vertical menu.

#### Re:how to change the colors and fonts

Posted by admin - 2010/06/07 20:05

Regarding questions 3 and 4, we can help you, if you provide link where we can see menu on your site.

Regards, ARI Soft

Re:how to change the colors and fonts Posted by shaon935 - 2010/06/08 03:47

ok..

I would like to make the menu's like www.iub.edu.bd's top menu. Just except the dropdown I would like to make it vertical and also put it in the side bar of that side. Please give a quick reply.

\_\_\_\_\_

### Re:how to change the colors and fonts

Posted by admin - 2010/06/08 05:53

Place the module into necessary position, configure it and add the following code to 'CSS Styles' parameter in module settings:

```
body #{$id}.yui-skin-sam .yuimenu .topscrollbar,
body #{$id}.yui-skin-sam .yuimenu .bottomscrollbar,
body #{$id}.yui-skin-sam .yuimenu .bd
ł
 background-color: #0E3776;
}
body #{$id}.yui-skin-sam .yuimenu Ll.yuimenuitem-selected
{
 background-color: #496EB2;
}
body #{$id}.yui-skin-sam ul li a.yuimenuitemlabel
{
 color: #FFF;
 font-weight: bold !important;
}
Regards,
```

ARI Soft

\_\_\_\_\_

### Re:how to change the colors and fonts

Posted by shaon935 - 2010/06/09 04:19

No change at all..it has white background...black fonts and sky color when hover..l need to change all the things.

\_\_\_\_\_

#### Re:how to change the colors and fonts Posted by admin - 2010/06/09 05:35

Provide link to page, please, where we can see 'ARI YUI Menu' on your site.

Re:how to change the colors and fonts Posted by shaon935 - 2010/06/16 03:10

Here the link

http://centers.iub.edu.bd/chpdnew/

I already added the module and would like to make the color, border and fonts as like top of the menus..

Please give me a quick reply...

## Re:how to change the colors and fonts Posted by admin - 2010/06/16 06:28

Hello,

You can add the following code to 'CSS Styles' parameter in module settings:

```
#{$id}.yui-skin-sam .yuimenu DIV.bd
{
 background: #0E3776;
}
#{$id}.yui-skin-sam DIV.bd ul li a.yuimenuitemlabel
{
 color: #FFF;
}
#{$id}.yui-skin-sam DIV.bd ul li a.yuimenuitemlabel-selected
{
 background: #496EB2;
}
#{$id}.yui-skin-sam .yuimenu DIV.bd .yuimenu DIV.bd
{
 background: #496EB2;
}
#{$id}.yui-skin-sam DIV.bd ul li DIV.bd ul li a.yuimenuitemlabel-selected
{
 background: #1F3D59;
}
Font size and weight you can set in module settings.
Regards,
ARI Soft
```

#### Re:how to change the colors and fonts

Posted by shaon935 - 2010/06/16 08:29

Thanx a lot...I also would like to change the fonts bold and change the color of the arrow in to white..

# Re:how to change the colors and fonts Posted by admin - 2010/06/16 08:55

Use 'Font weight' parameter in module settings that define font weight. If you want to change color of the arrow, edit /modules/mod\_ariyuimenu/mod\_ariyuimenu/js/build/menu/assets/skins/sam/menuitem\_submenuindicator.png image.

Regards, ARI Soft

\_\_\_\_\_